## INSTALLATION AND CONFIGURATION OF PROXMOX

1.Open VirtualBox and click on Machine and New or press CTRL+N to create a new virtual machine

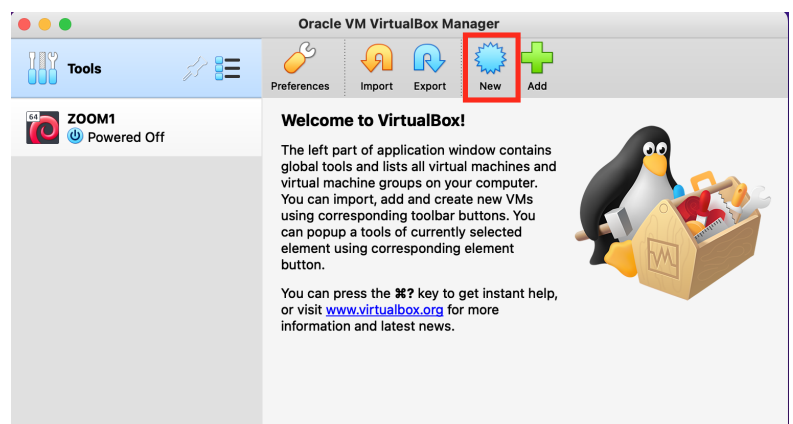

2.
Name: BeLISAC-vm
OS Type: Linux
Version: Debian (64 bit)
Memory: 5GB
Disk: At least 8GB in size here given size is 20GB
CPU cores- Minimum size 1 here selected number is 4
Network adapter-Bridge Adapter

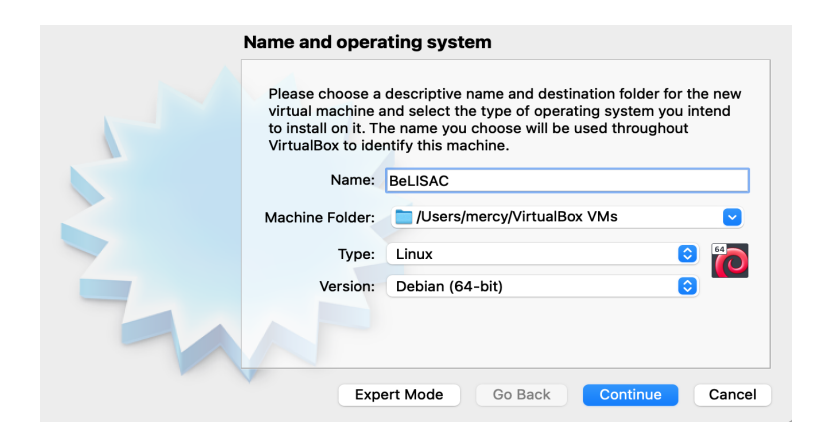

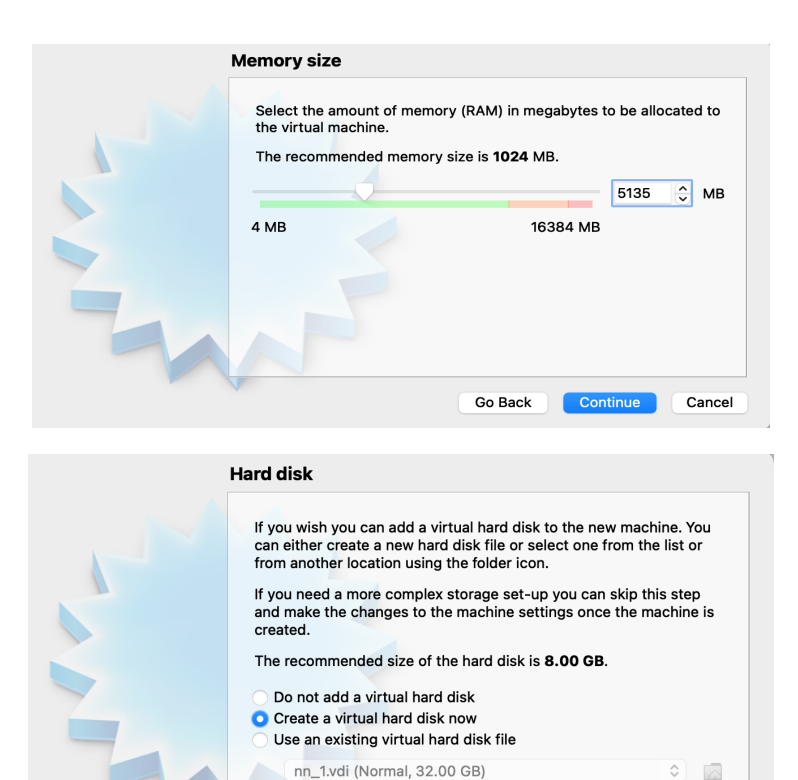

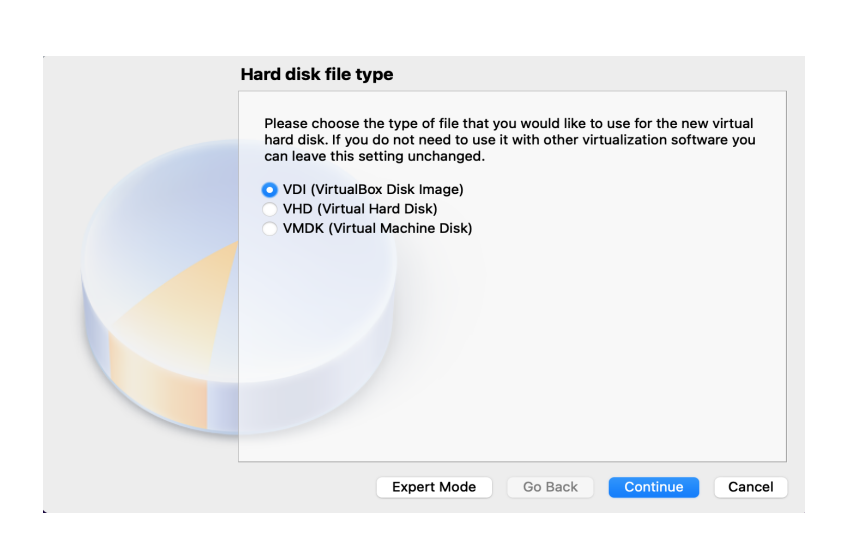

Go Back Create Cancel

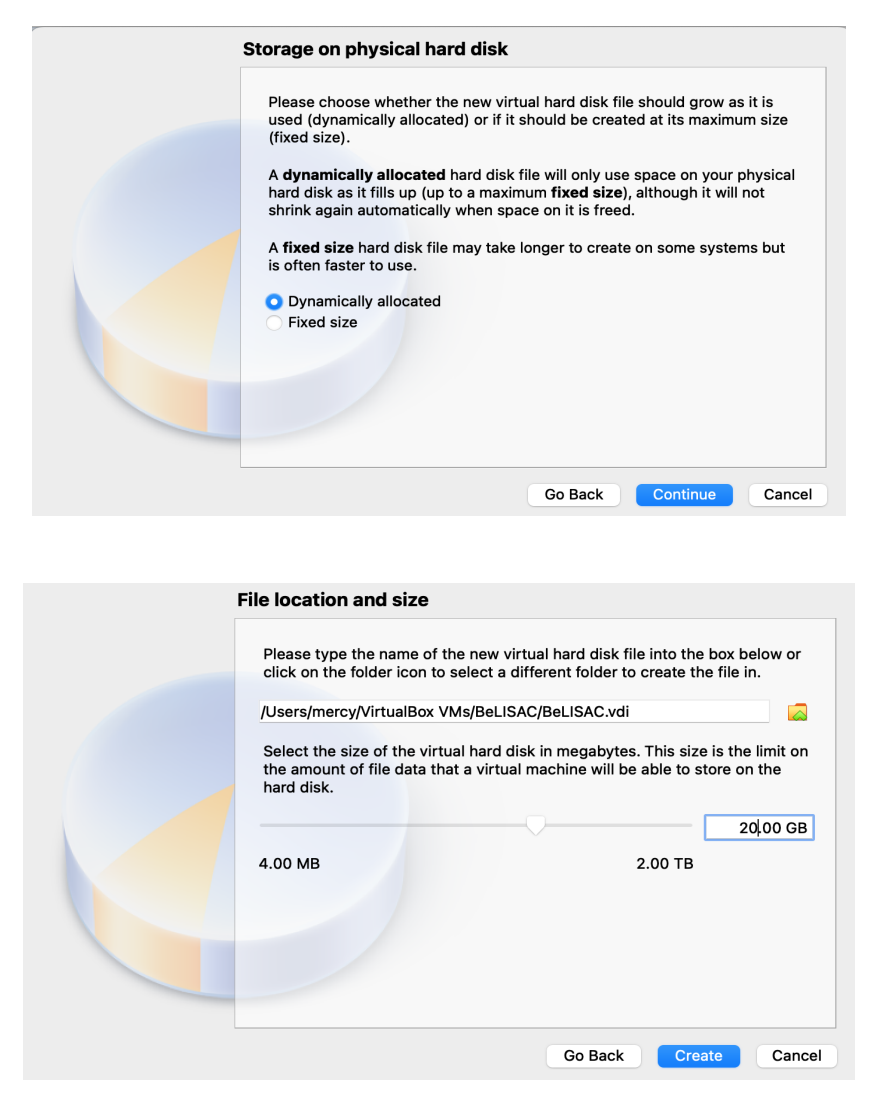

3.After create the VM then click settings and enable the Nested VT-x/AMD-V

**Nested virtualization** is a feature that allows you to run a virtual machine inside another virtual machine while still using the hardware acceleration from the host system

As you may already know, in order to host guest machines in any system, the CPU should support virtualization technology(VT-X) and the VT-X should be enabled.

| • • •   |          |         |          | В        | eLISAC - | System | 1              |               |      |    |
|---------|----------|---------|----------|----------|----------|--------|----------------|---------------|------|----|
| General | System   | Display | Storage  | Audio    | Network  | Ports  | Shared Folders | User Interfac | ce   |    |
|         |          |         | Moth     | erboard  | (        |        | Acceleration   |               |      |    |
|         | Proces   | sor(s): |          |          |          |        |                |               | 4    | \$ |
|         |          |         | 1 CPU    |          | 8 CPUs   |        |                |               |      |    |
|         | Executio | n Cap:  |          |          |          |        |                |               | 100% | 0  |
|         |          |         | 1%       |          |          |        |                | 100%          |      |    |
| Ext     | ended Fe | atures: | Enable   | PAE/NX   |          |        |                |               |      |    |
|         |          |         | 迖 Enable | Nested ' | VT-x/AMD | -v     |                |               |      |    |
|         |          |         |          |          |          |        |                |               |      |    |
|         |          |         |          |          |          |        |                |               |      |    |
|         |          |         |          |          |          |        |                |               |      |    |
|         |          |         |          |          |          |        |                |               |      |    |
|         |          |         |          |          |          |        |                |               |      |    |
|         |          |         |          |          |          |        |                |               |      |    |
|         |          |         |          |          |          |        |                |               |      |    |
|         |          |         |          |          |          |        |                |               |      |    |
|         |          |         |          |          |          |        |                |               |      |    |
|         |          |         |          |          |          |        |                |               |      |    |
|         |          |         |          |          |          |        |                | Cancel        |      | ок |

4.Select the Network as Bridge Adapter

|            |           |           |            | :           | Zoom - N       | etwork  |                |                |            |
|------------|-----------|-----------|------------|-------------|----------------|---------|----------------|----------------|------------|
|            |           |           | $\bigcirc$ |             |                |         |                |                |            |
| General    | System    | Display   | Storage    | Audio       | Network        | Ports   | Shared Folders | User Interface |            |
|            |           |           |            | Ada         | pter 2         | Adapter | 3 Adapter 4    | 1              |            |
| <b>V</b> E | Enable Ne | etwork Ad | apter      |             |                |         |                |                |            |
|            | Atta      | ched to:  | Bridge     | d Adapte    | er             |         | 0              |                |            |
|            |           | Name:     | en0: W     | 'i-Fi (Airl | Port)          |         |                |                | $\bigcirc$ |
|            | Adv       | vanced    |            |             |                |         |                |                |            |
|            |           |           |            |             |                |         |                |                |            |
|            |           | Inv       | alid setti | ngs dete    | ected <u> </u> |         |                | Cancel         | ОК         |

5.To install the Proxmox virtual machine in VirtualBox, you need to point to the Proxmox iso file that we downloaded in the virtual CDROM in VirtualBox.

Click on Storage-> Under Empty disk -> Browse for the Proxmox iso image.

| • • •   |              |          |         | Be    | ELISAC - | Storage | e              |        |          |
|---------|--------------|----------|---------|-------|----------|---------|----------------|--------|----------|
| General | System       | Display  | Storage | Audio | Network  | Ports   | Shared Folders |        |          |
| Storage | Devices      |          | ciciago |       | Attrik   | outes   |                |        |          |
| 🔶 Co    | ontroller: I | DE       |         | P 🔁   | N        | ame:    | IDE            |        |          |
| l 💿     | proxmox      | -ve_7.3- | 1.iso   |       | -        | Туре:   | PIIX4          |        | <b>(</b> |
| Co      | ontroller:   | SATA     |         |       |          |         | 🗹 Use Host I/O | Cache  |          |
| ····· 🔰 | Belisac      | .vai     |         |       |          |         |                |        |          |
|         |              |          |         |       |          |         |                |        |          |
|         |              |          |         |       |          |         |                |        |          |
|         |              |          |         |       |          |         |                |        |          |
|         |              |          |         |       |          |         |                |        |          |
|         |              |          |         |       |          |         |                |        |          |
|         |              |          |         |       |          |         |                |        |          |
|         |              |          |         |       |          |         |                |        |          |
|         |              |          |         |       |          |         |                |        |          |
|         |              |          | 🔷 🔌     |       |          |         |                |        |          |
|         |              |          |         |       |          |         |                | Cancel | ОК       |

6. We have completed the virtual machine side of the configuration; let's now go ahead and install the Proxmox VE on the VirtualBox.

Right-click on the virtual machine and click on start.

The installation wizard will now open. Choose install Proxmox VE

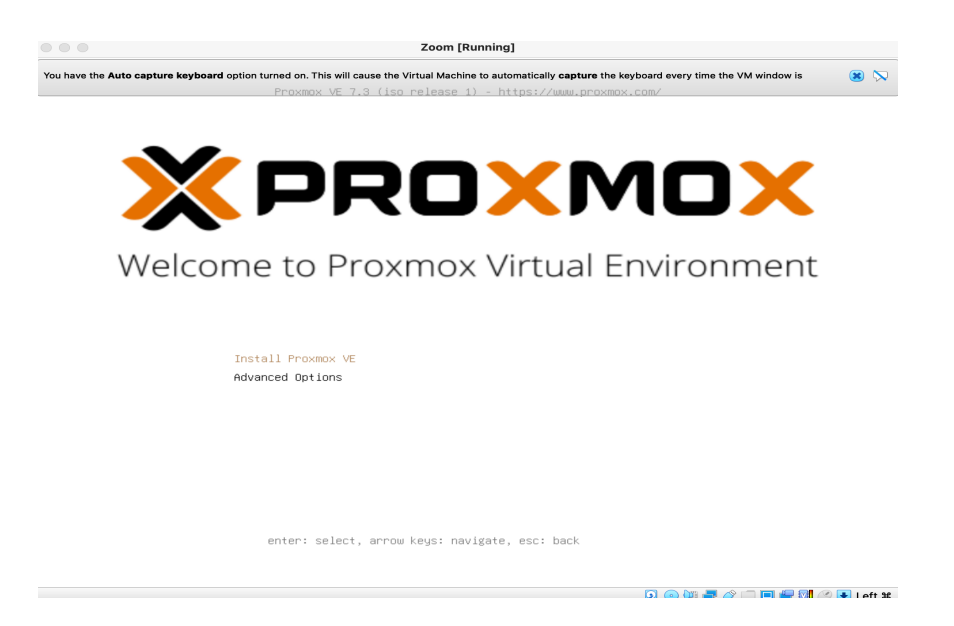

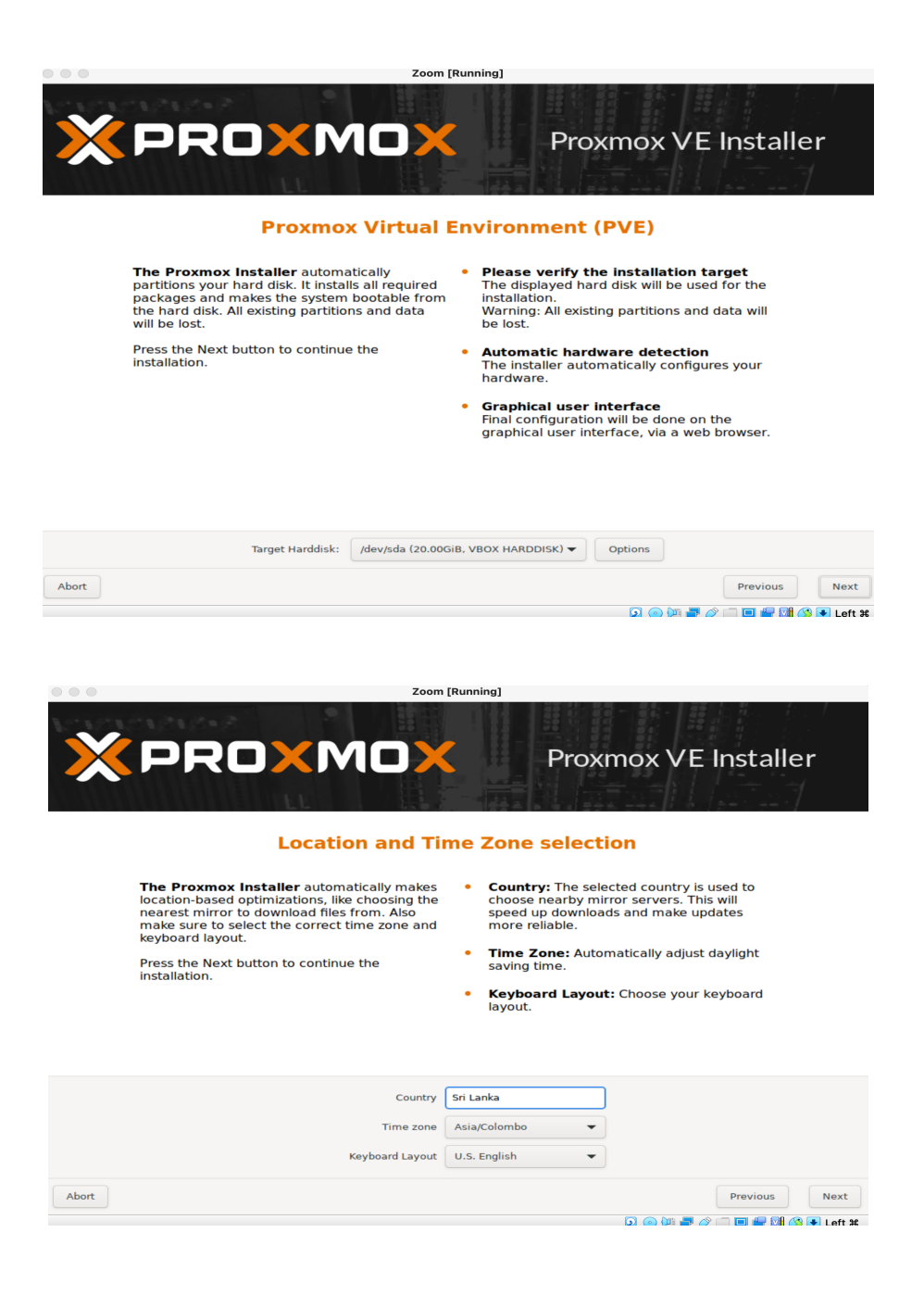

| BeLISAC [Running]                                                                                                    |  |
|----------------------------------------------------------------------------------------------------|--|
| PROXMOX       Proxmox VE Installer         Administration Backword and Email Address                                                                                                    |  |
|                                                                                                    |  |
| Proxmox Virtual Environment is a full<br>featured, highly secure GNU/Linux system,<br>based on Debian.       • Password: Please use a strong password.<br>It should be at least 8 characters long, and<br>contain a combination of letters, numbers,<br>and symbols.         In this step, please provide the <i>root</i> password.       • Email: Enter a valid email address. Your<br>Proxmox VE server will send important alert<br>notifications to this email account (such as<br>backup failures, high availability events,<br>etc.).         Press the Next button to continue the<br>installation. |  |
| Password                                                                                                    |  |
| Confirm                                                                                                    |  |
| Email mercy@learn.ac.lk                                                                                                    |  |
| Abort Previous Next                                                                                                    |  |
| 🔉 💿 🖓 루 🖉 🚺 🚫 🔸 Left 🕊                                                                                                    |  |

You already have the IP address defined because it was assigned via DHCP, if there is no DHCP, you may configure the IP address manually here and click on Next. If there is no hostname, you may enter that here

|                                                                                                    | Proxmox VE Installer                                                                                                    |
|----------------------------------------------------------------------------------------------------|----------------------------------------------------------------------------------------------------|
| Please verify the displayed network<br>configuration. You will need a valid netwo<br>configuration to access the management<br>interface after installing.<br>After you have finished, press the Next bu<br>You will be shown a list of the options that<br>chose during the previous steps. | <ul> <li>IP address (CIDR): Set the main IP address<br/>and netmask for your server in CIDR<br/>notation.</li> <li>Gateway: IP address of your gateway or<br/>firewall.</li> <li>DNS Server: IP address of your DNS server.</li> </ul> |
| Management Interface:<br>Hostname (FQDN):<br>IP Address (CIDR)<br>Gateway:<br>DNS Server:                                                                                                    | enp0s3 - 08:00:27:78:ac:a1 (e1000)   PV1.dev.local  192.168.8.117  192.168.8.1                                                                                                    |
| Abort                                                                                                    | Previous Next                                                                                                    |

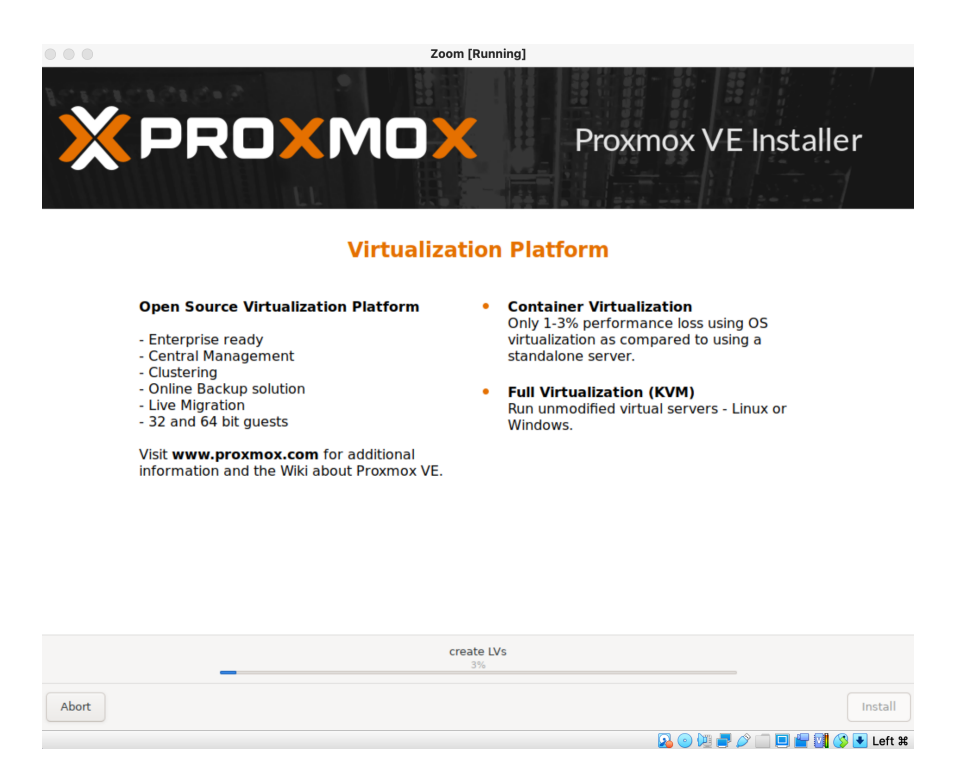

After a few moments, you will see the installation is now complete. Do not click on Reboot yet.

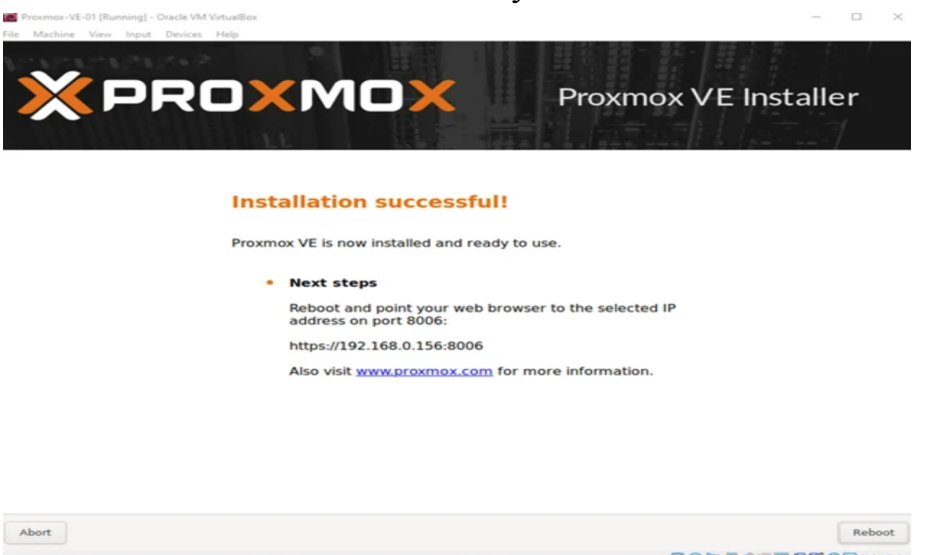

In the Devices-> Optical Drives -> Uncheck the Proxmox iso image that was already checked. After that, you may click on Reboot on the installation wizard.

BeLISAC [Running]

Proxmox VE 7.3 (iso release 1) - https://www.proxmox.com/

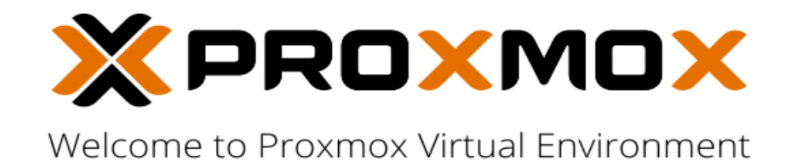

Install Proxmox VE Advanced Options

enter: select, arrow keys: navigate, esc: back

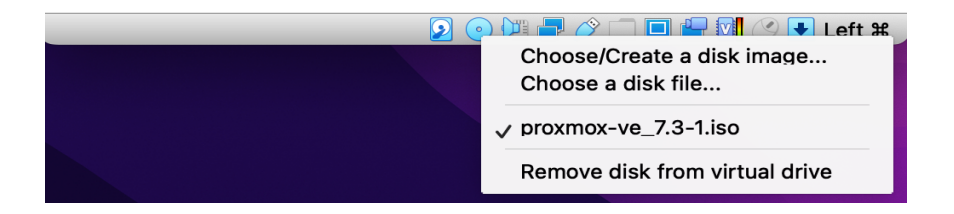

In a few seconds, you will see the Proxmox server will load and You will get the below screen, where it shows the URL to access the web GUI of the Proxmox server and the login prompt.

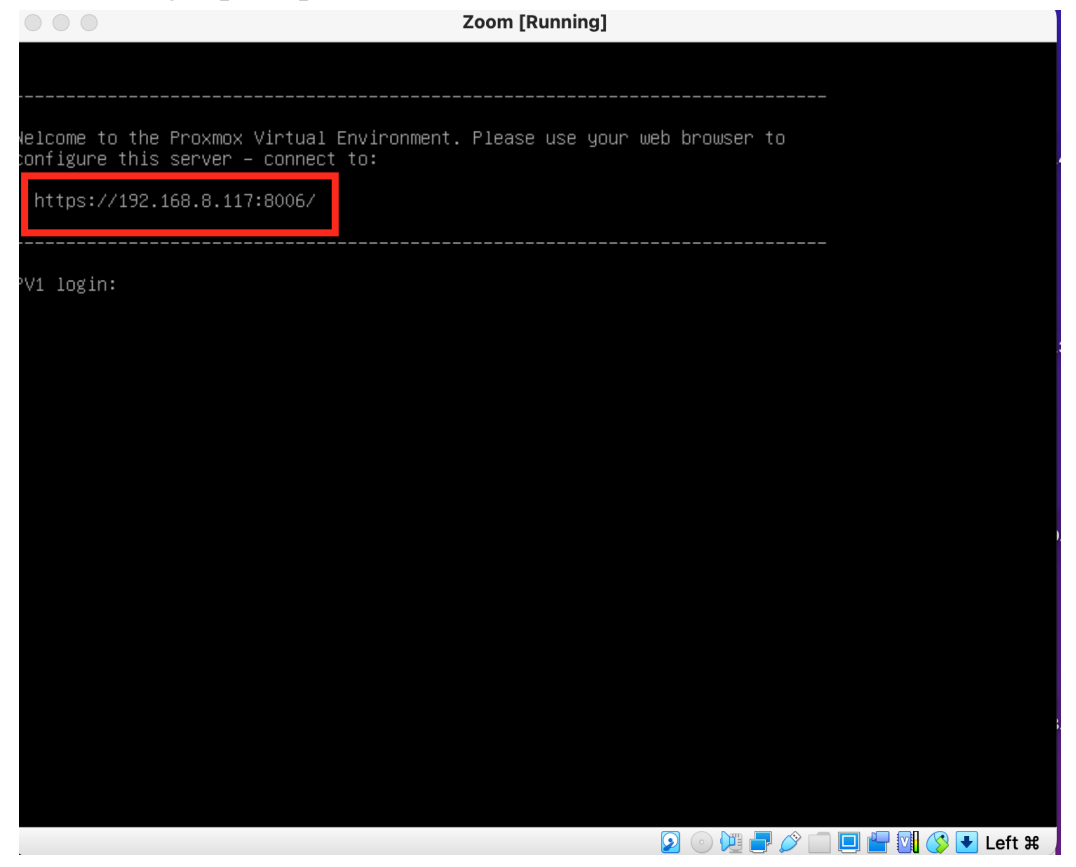

You will get a security warning which is expected. You may ignore that and continue

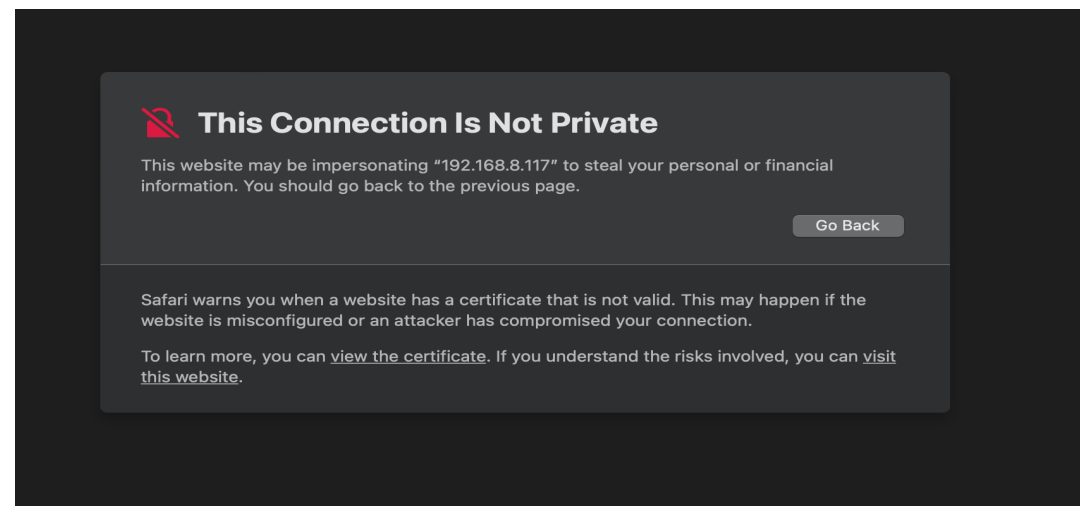

| Proxmox VE Login |                                   |  |  |  |  |
|------------------|-----------------------------------|--|--|--|--|
| User name:       | root                              |  |  |  |  |
| Password:        | ••••• •                           |  |  |  |  |
| Realm:           | Linux PAM standard authentication |  |  |  |  |
| Language:        | English                           |  |  |  |  |
|                  | Save User name: 🗌 🛛 Login         |  |  |  |  |